## Пример настройки беспроводной сети

## Вариант 1. Настройка с помощью мастера

1. Обратитесь к Web-интерфейсу устройства. В разделе Wi-Fi нажмите ссылку Мастер настройки беспроводной сети.

| Быстрый поиск                                                              |                                                                                                   | ٩                                                                                             |
|----------------------------------------------------------------------------|---------------------------------------------------------------------------------------------------|-----------------------------------------------------------------------------------------------|
| Сеть                                                                       | Информация об устрой                                                                              | йстве                                                                                         |
| Click'n'Connect                                                            | Модель:<br>Версия прошивки:<br>Вромя сборжи:                                                      | DSL-26500<br>1.0.3<br>Two Apr 16 12:36:14 MSK 2012                                            |
|                                                                            | время соорки.<br>Производитель:                                                                   | D-Link Russia                                                                                 |
| Wi-Fi                                                                      | Тех. поддержка:                                                                                   | support@dlink.ru                                                                              |
| Мастер настройки беспроводной<br>сети                                      | Описание.<br>Ревизия web:                                                                         | cb68d4b464bccd83017b1f2577020dd481075582                                                      |
|                                                                            | Сетевая информация                                                                                |                                                                                               |
| Межсетевои экран<br><u>Мастер настройки виртуального</u><br><u>сервера</u> | LAN IP:<br>Статус подключения WAN:<br>LAN MAC:<br>SSID:                                           | 192.168.1.1<br>• Подключено; 172.32.155.30; Тип WAN: pppoe.<br>02.10:21:45:21:23<br>DSL-2650U |
|                                                                            | Состояние DSL                                                                                     |                                                                                               |
|                                                                            | Состояние линии:<br>Скорость входящего потока:<br>Скорость исходящего потока<br>Link Power State: | <ul> <li>Подключено</li> <li>23296 Кбит/с</li> <li>1044 Кбит/с</li> <li>L0</li> </ul>         |
|                                                                            |                                                                                                   |                                                                                               |

2. Убедитесь, что выбран режим Маршрутизатор, и нажмите кнопку Далее.

|        |                      | ····· P ···               | JOIBI    | oecii   | роводн     | ои се       | ти     |        |         |        |        |        |         |       |        |          |        |       |        |       |        |       |      |
|--------|----------------------|---------------------------|----------|---------|------------|-------------|--------|--------|---------|--------|--------|--------|---------|-------|--------|----------|--------|-------|--------|-------|--------|-------|------|
| Режим: |                      |                           | >        | Ma      | ошрутиза   | атор        |        |        |         |        |        |        |         |       |        |          |        |       |        |       |        |       |      |
|        | Выберите<br>соединен | е данный і<br>іие (Wi-Fi) | тункт, ( | если вы | и хотите г | ,<br>1одклю | чить п | ортати | вное    | устроі | іство  | (ноутб | бук, см | артф  | он и г | ıр.) к с | сети И | нтерн | ет исг | тольз | уя бес | прово | дное |
|        |                      |                           |          | © вь    | ключить    |             |        |        |         |        |        |        |         |       |        |          |        |       |        |       |        |       |      |
|        | Выберите             | е данный і                | тункт, е | если вы | и не план  | ируете      | испол  | њзова  | ть устр | ройств | ва, ко | горыл  | и необ  | бходи | ио бе  | спров    | одное  | соед  | инени  | re    |        |       |      |
|        |                      |                           |          |         |            |             |        |        |         |        |        |        |         |       |        |          |        |       |        |       |        |       |      |
|        |                      |                           |          |         |            |             |        |        |         |        |        |        |         |       |        |          |        |       |        |       |        |       |      |
|        |                      |                           |          |         |            |             |        |        |         |        |        |        |         |       |        |          |        |       |        |       |        |       |      |
|        |                      |                           |          |         |            |             |        |        |         |        |        |        |         |       |        |          |        |       |        |       |        |       |      |
|        |                      |                           |          |         |            |             |        |        |         |        |        |        |         |       |        |          |        |       |        |       |        |       |      |
|        |                      |                           |          |         |            |             |        |        |         |        |        |        |         |       |        |          |        |       |        |       |        |       |      |
|        |                      |                           |          |         |            |             |        |        |         |        |        |        |         |       |        |          |        |       |        |       |        |       |      |

3. На открывшейся странице в поле **SSID** определите новое название Вашей беспроводной сети. Для этого используйте цифры (0-9) и латинские буквы (A-z). Нажмите кнопку Далее.

| SSID:* | <br> | <br>ľ | -0 | DSI | -2650 | U | <br> |   | ۱. | - | <br>Llos |     | 10 P  |      | 1 6 0 0 |      | au   | 0ŭ 0  |      | <br> |
|--------|------|-------|----|-----|-------|---|------|---|----|---|----------|-----|-------|------|---------|------|------|-------|------|------|
|        |      | 1     | -  | UUL |       |   |      | - | 1  |   | maa      | ван | le Di | awei | 1060    | прое | SUOH | ou ce | ennu |      |
|        |      |       |    |     |       |   |      |   |    |   |          |     |       |      |         |      |      |       |      |      |
|        |      |       |    |     |       |   |      |   |    |   |          |     |       |      |         |      |      |       |      |      |
|        |      |       |    |     |       |   |      |   |    |   |          |     |       |      |         |      |      |       |      |      |
|        |      |       |    |     |       |   |      |   |    |   |          |     |       |      |         |      |      |       |      |      |
|        |      |       |    |     |       |   |      |   |    |   |          |     |       |      |         |      |      |       |      |      |
|        |      |       |    |     |       |   |      |   |    |   |          |     |       |      |         |      |      |       |      |      |
|        |      |       |    |     |       |   |      |   |    |   |          |     |       |      |         |      |      |       |      | 1    |
|        |      |       |    |     |       |   |      |   |    |   |          |     |       |      |         |      |      |       |      |      |
|        |      |       |    |     |       |   |      |   |    |   |          |     |       |      |         |      |      |       |      | 1    |

4. В открывшемся окне выберите тип сетевой аутентификации **Защищенная сеть** и в появившемся ниже поле **Ключ безопасности** введите ключ. Ключ – это Ваш пароль на Wi-Fi. Используйте цифры и латинские буквы. Нажмите кнопку **Далее**.

| Сотовод октонтификания:                        |                                    |               |         |
|------------------------------------------------|------------------------------------|---------------|---------|
| Сегевал аутентификация.<br>Ключ безопасности:* | :≡ защищенная сеть ▼<br>🖉 01234567 | Ваш пароль на | a Wi-Fi |
|                                                |                                    |               |         |
|                                                |                                    |               |         |
|                                                |                                    |               |         |
|                                                |                                    |               |         |
|                                                |                                    |               | 1000000 |
|                                                |                                    |               |         |

5. В открывшемся окне нажмите Сохранить.

| Режим:                  | Маршрутизатор   |   |
|-------------------------|-----------------|---|
| SSID:                   | DSL-2650U       |   |
| Сетевая аутентификация: | Защищенная сеть |   |
| Ключ безопасности:      | 01234567        |   |
|                         |                 |   |
|                         |                 |   |
|                         |                 |   |
|                         |                 |   |
|                         |                 |   |
|                         |                 |   |
|                         |                 |   |
|                         |                 |   |
|                         |                 | 7 |
|                         |                 |   |
|                         |                 |   |
|                         |                 |   |

На этом настройка завершена.

## Вариант 2. Настройка беспроводной сети вручную

Обратитесь к Web-интерфейсу устройства и перейдите на страницу **Расширенных** 1. настроек.

|                                                                         | Информация об устоой                                                                                           | стве                                                                                                    |
|-------------------------------------------------------------------------|----------------------------------------------------------------------------------------------------|----------------------------------------------------------------------------------------------------|
| Сеть<br>ClickmConnect<br>Wi-Fi<br>Мастер настройки беспроводной<br>ости | Модель:<br>Версия прошивки:<br>Время сборки:<br>Производитель:<br>Тех. поддержка:<br>Описание:<br>Ревизия web: | DSL-2650U<br><u>1.0.3</u><br>Tue Apr 16 12:36:14 MSK 2013<br>D-Link Russia<br><u>support@dlink.ru</u><br>Roof filesystem image for DSL-2650U<br>cb68d4b464bccd83017b1f2577020dd481075582 |
|                                                                         | Сетевая информация                                                                                             |                                                                                                    |
| Межсетевой экран<br>мастер настройки виртуального<br>сервера            | LAN IP:<br>Статус подключения WAN:<br>LAN MAC:<br>SSID:                                                        | 192.168.1.1<br>• Подключено; 172.32.155.30; Тип WAN: pppoe.<br>02:10:21:45:21:23<br>DSL-2650U                                                                                            |
|                                                                         | Состояние DSL                                                                                                  |                                                                                                    |
|                                                                         | Состояние линии:<br>Скорость входящего потока:<br>Скорость исходящего потока:<br>Link Power State:             | • Подключено<br>23296 Кбит/с<br>1044 Кбит/с<br>L0                                                                                                    |

В открывшемся окне в разделе Wi-Fi нажмите ссылку Основные настройки.

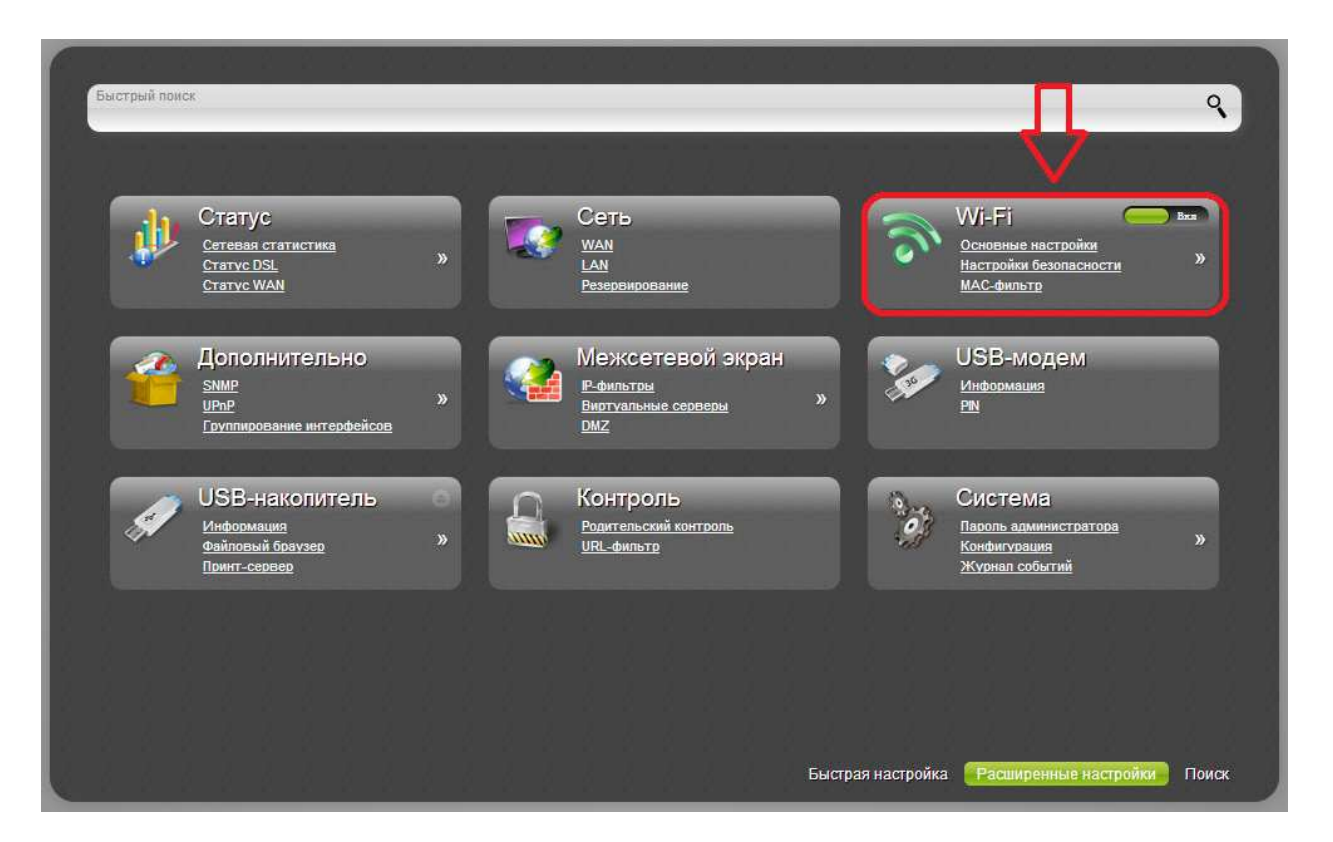

3. Далее необходимо задать основные параметры беспроводной сети. Для этого выполните следующие действия:

а. Убедитесь, что флажок Включить беспроводное соединение установлен.

**б.** Измените значение SSID на название Вашей беспроводной сети. Для этого используйте цифры (0-9) и латинские буквы (A-z).

в. Выберите канал 1, 6 или 11.

г. Нажмите Изменить.

д. Вернитесь на страницу Расширенных настроек. Для этого нажмите значок Назад.

| Включить беспроводное       | <b>⊡</b> <⊐ a.    |                                                                                                    |
|-----------------------------|-------------------|----------------------------------------------------------------------------------------------------|
| Скрыть точку доступа:       |                   |                                                                                                    |
| SSID:*                      | DSL-2650U 6       |                                                                                                    |
| BSSID:                      | 02:10:18:01:00:02 |                                                                                                    |
| Страна:                     |                   |                                                                                                    |
| Канал:                      | iii auto          |                                                                                                    |
| Изоляция клиентов:          |                   |                                                                                                    |
| Включить беспроводную госте | вую               |                                                                                                    |
| сеть:                       |                   |                                                                                                    |
| Гостовой SSID:              | dlink_guest       |                                                                                                    |
|                             |                   |                                                                                                    |
|                             |                   |                                                                                                    |
|                             |                   | reaction in the second second second second second second second second second second second second second seco |
|                             |                   |                                                                                                    |
|                             |                   | 1                                                                                                    |
|                             |                   |                                                                                                    |

- 4. В разделе Wi-Fi нажмите ссылку Настройки безопасности.
- 5. В открывшемся окне выберите тип сетевой аутентификации WPA2-PSK.

| Сетевая аутентификация:  | i≣ or       | en                     |   |   |   |  |  |  |  |  |
|--------------------------|-------------|------------------------|---|---|---|--|--|--|--|--|
| Настройки шифрования     | W<br>W<br>W | en<br>PA-PSK<br>PA2-PS | < | _ | 1 |  |  |  |  |  |
| Включить шифрование WEP: |             |                        |   |   |   |  |  |  |  |  |
|                          |             |                        |   |   |   |  |  |  |  |  |
|                          |             |                        |   |   |   |  |  |  |  |  |
|                          |             |                        |   |   |   |  |  |  |  |  |
|                          |             |                        |   |   |   |  |  |  |  |  |
|                          |             |                        |   |   |   |  |  |  |  |  |
|                          |             |                        |   |   |   |  |  |  |  |  |
|                          |             |                        |   |   |   |  |  |  |  |  |

6. Далее появятся дополнительные параметры, как показано ниже. Ключ шифрования PSK – это Ваш пароль для доступа к беспроводной сети. Wi-Fi. Измените его, используя цифры и латинские буквы. Нажмите **Изменить**.

| Сетевая аутентификация:                                      | I WPA2-PSK      |  |
|--------------------------------------------------------------|-----------------|--|
| Ключ шифрования PSK:*                                        | 01234567        |  |
| NPA2 Предварительная                                         |                 |  |
| outoutuduerouud:                                             |                 |  |
| аутентификация.                                              |                 |  |
| настройки шифрования W                                       | IPA             |  |
| аутентификация.<br>Настройки шифрования W<br>WPA-шифрование: | IPA<br>I≣ AES ▼ |  |

7. Наведите указатель мыши на надпись Система в верхнем правом углу и в открывшемся меню выберите строку Сохранить.

| 0 8 - | Система               |   | Язык |  |
|-------|-----------------------|---|------|--|
| -     | Перезагрузить         |   |      |  |
|       | Сохр. и Перезагрузить |   |      |  |
| 1     | Сохранить             |   |      |  |
|       | Резерв. копия         | - |      |  |
|       | Заводские настройки   |   |      |  |
| _     | Выход                 | - | _    |  |

На этом настройка завершена.